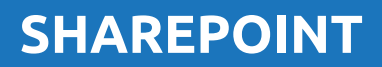

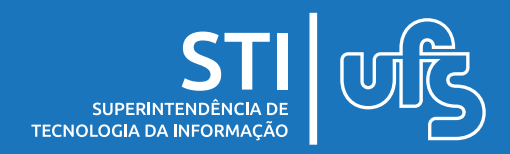

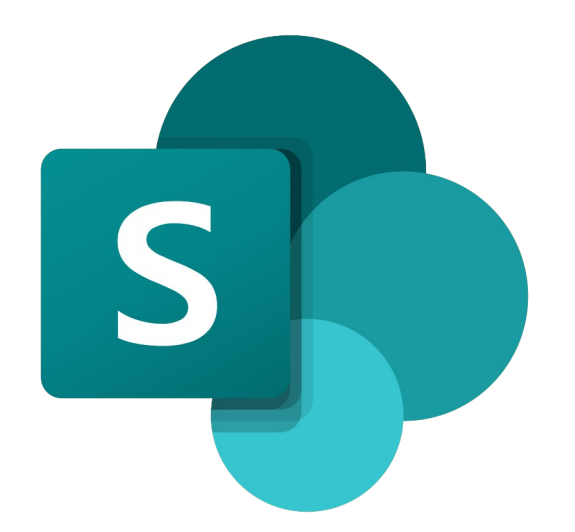

O Microsoft SharePoint é uma plataforma de colaboração entre grupos que está incluso no pacote Microsoft 365.

Dentre algumas funcionalidades é possível ter o armazenamento e gerenciamento de arquivos para seu setor/projeto.

# Índice:

- 1) Como Acessar
- 2) Criando um Site para Setor/Projeto
- 3) Carregando Arquivos
- 4) Compartilhando Acesso

última atualização em fev/2022

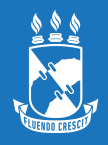

# **1. COMO ACESSAR**

### 1º Passo:

Faça login no site https://office.com

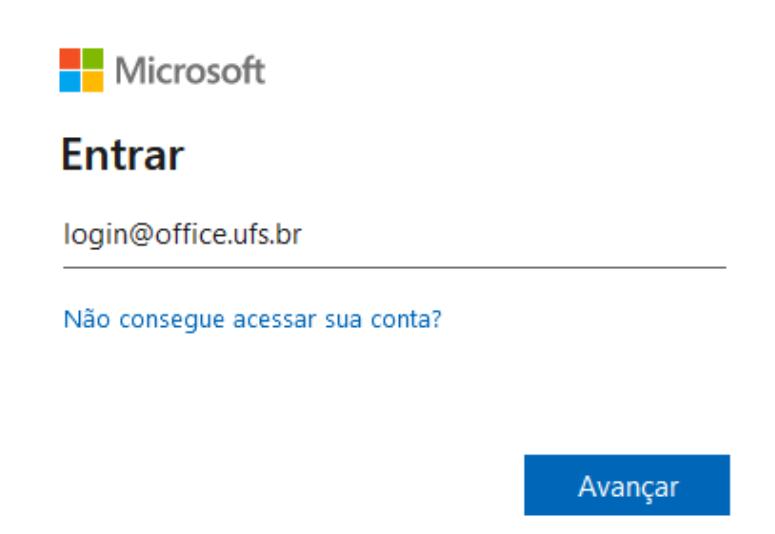

### 2° Passo:

No canto superior esquerdo da janela, selecione o Inicializador de aplicativos : > todos os aplicativos > Microsoft Office SharePoint Online

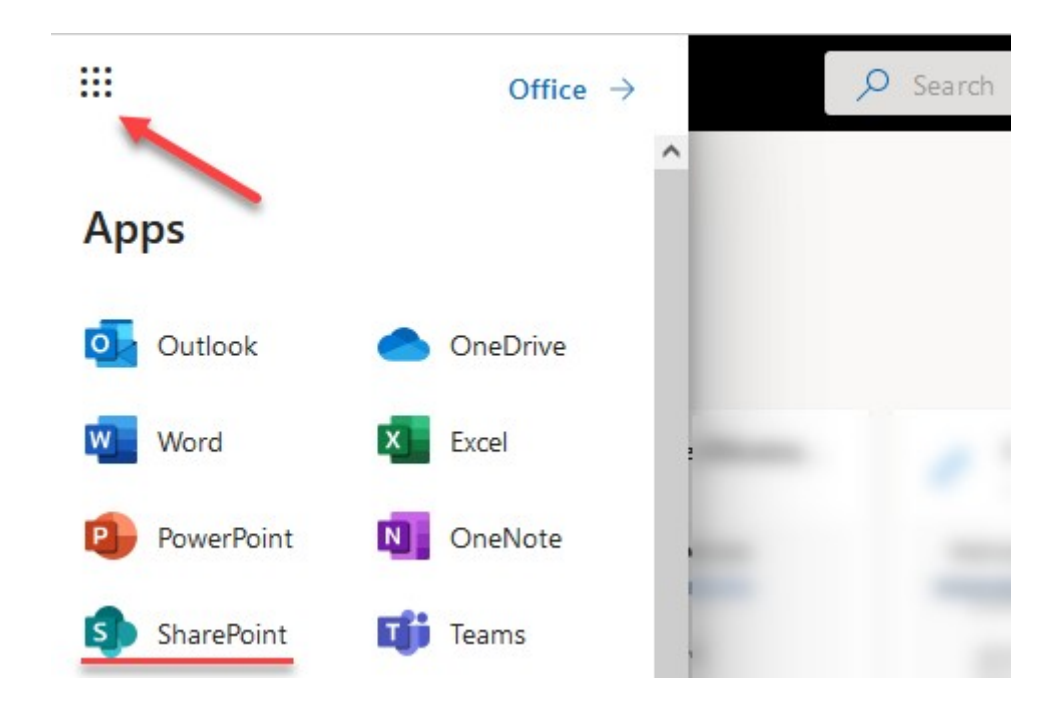

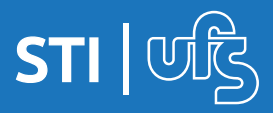

# **2. CRIANDO UM SITE PARA SETOR/PROJETO**

### 1º Passo:

No aplicativo Sharepoint, clique em + Criar Site

Escolha o tipo SITE DE EQUIPE conforme a imagem

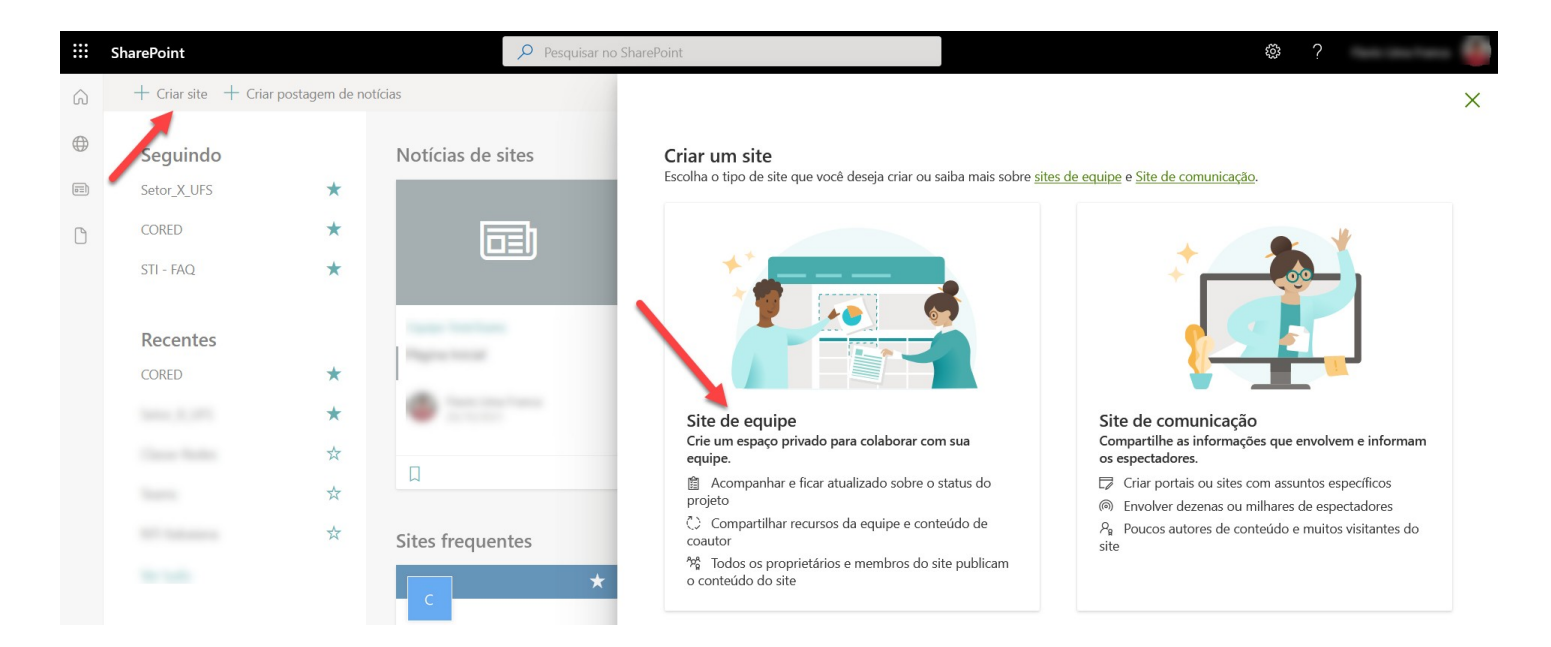

## 2° Passo:

Preencha as informações necessárias como nome,descrição, idioma e privacidade.

Em **Privacidade**, definir **PRIVADO** para que só as pessoas escolhidas tenham acesso ao site e arquivos.

Configurações de privacidade

Privado – somente membros podem acessar este site 🚿

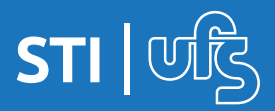

## **2. CRIANDO UM SITE PARA SETOR/PROJETO**

### 3° Passo:

Escolha os integrantes do Site bem como sua função: Membro ou Proprietário.

Integrantes podem ser adicionados e/ou removidos futuramente.

| Comece  | a digitar um nome      |   |
|---------|------------------------|---|
| 1 membr | o a ser adicionado     |   |
|         | Dos Santos<br>Membro 🗸 | > |
|         | ✓ Membro               |   |
|         |                        |   |

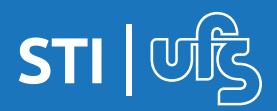

# **3. CARREGANDO ARQUIVOS**

### 1º Passo:

# Todo o armazenamento de Arquivos é feito no menu lateral **DOCUMENTOS**

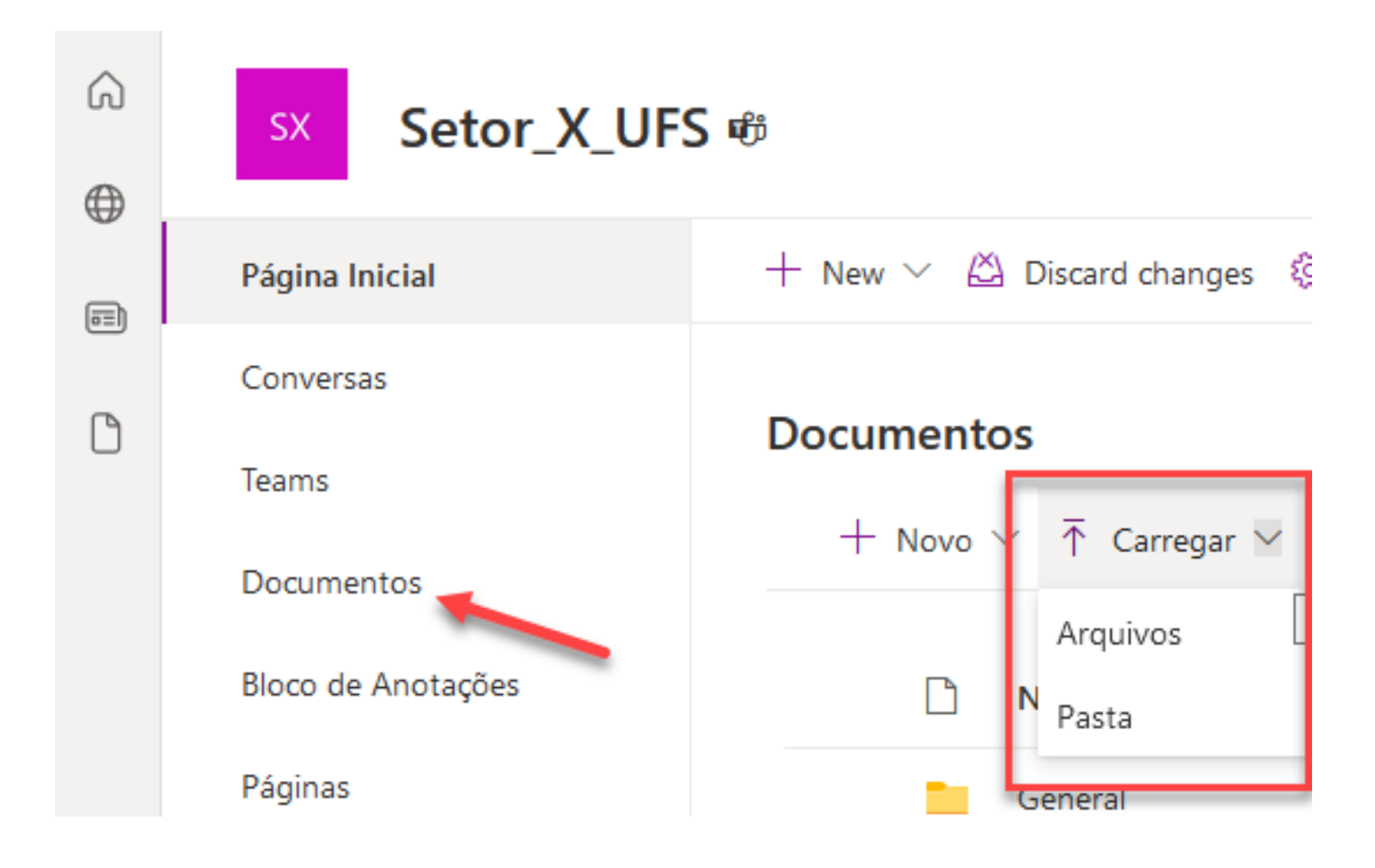

### 2° Passo:

Para carregar os arquivos clique em **DOCUMENTOS** » CARREGAR

Em seguida, escolha os arquivos e dê **OK** 

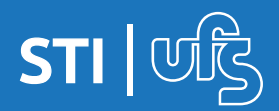

# 4. COMPARTILHANDO ACESSO

Todos os documentos por padrão são compartilhados com os membros.

É possível compartilhar pastas/arquivos com outros usuários que não fazem parte do seu setor/projeto.

### 4.1) Concedendo acesso a Pasta

Pasta Para Nao Membro

## Clique em nas Opções » Gerenciar Acesso Vor Compartilhar Copiar link Copiar link Gerenciar acesso Baixar Adicionar atalho ao OneDrive Excluir

R

G)

Automatizar

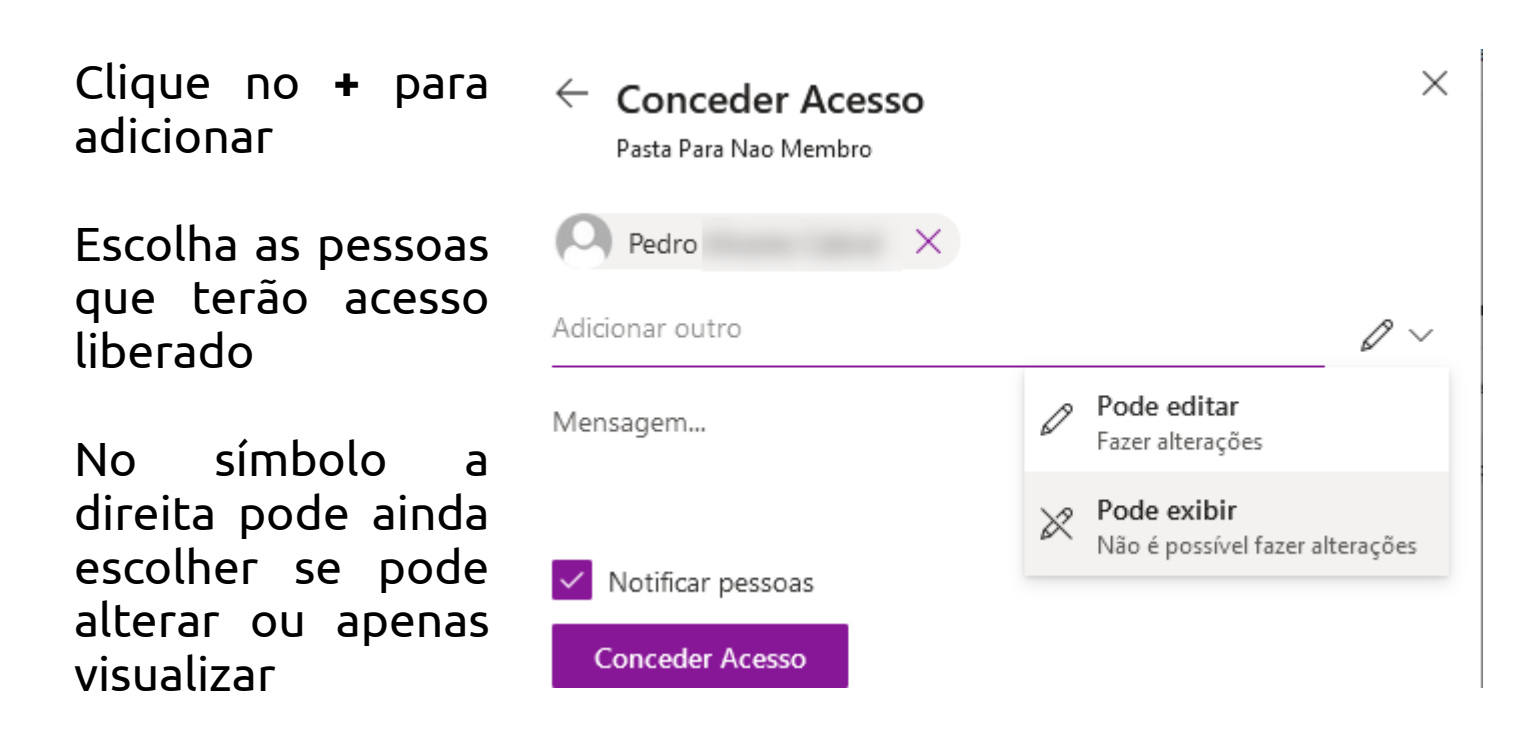

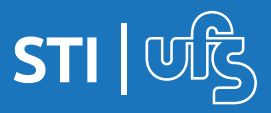

>

# 4. COMPARTILHANDO ACESSO

## <u>4.2) Compartilhando Link de acesso a Arquivo</u>

### Escolha o arquivo Vá em **Opções** » **Compartilhar**

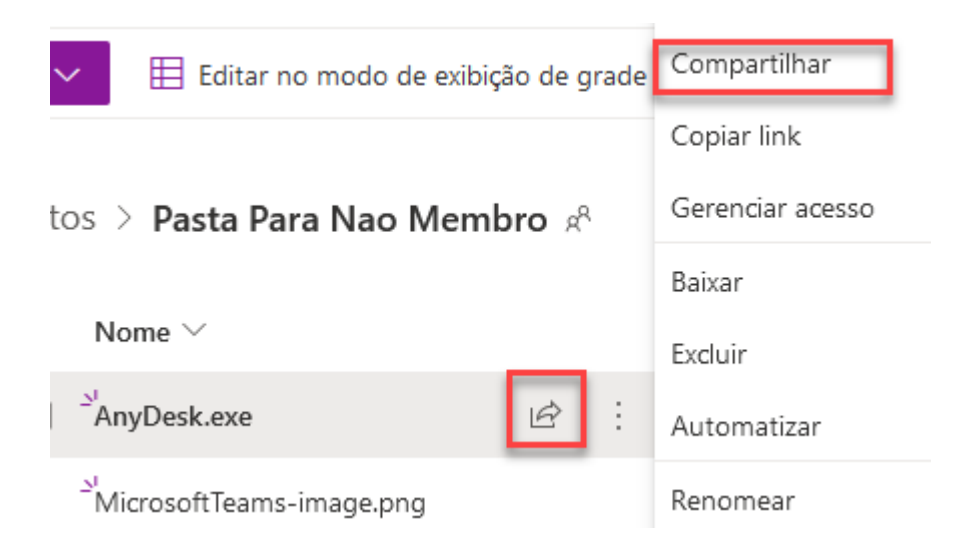

Escolha a opção que melhor encaixa à necessidade Copie o Link Compartilhe por e-mail / chat, etc.

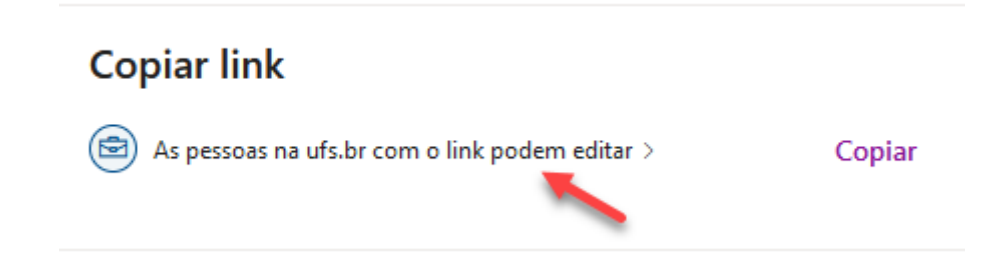

## 4.3) Interrompendo o Compartilhamento

Para cancelar o compartilhamento Escolha o item e em seguida **GERENCIAR ACESSO** 

Lembrando que o e-mail *<login>@office.ufs.br* não envia nem recebe e-mails.

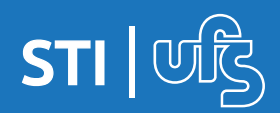

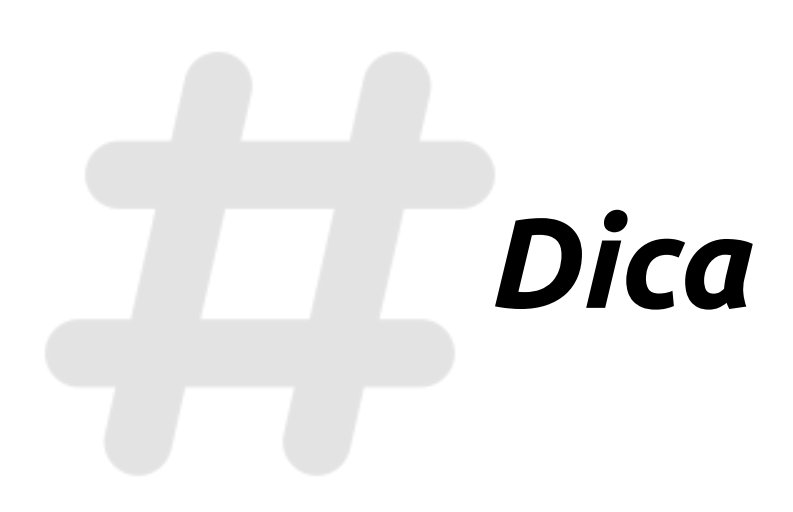

Se o setor/projeto já possui uma Equipe cadastrada no Microsoft Teams você pode utilizá-la de forma integrada ao Sharepoint.

Dessa maneira evitaria o trabalho de criar novamente, mantendo tudo unificado.

Caso não esteja visualizando na Home, procure pelo nome da equipe na barra de pesquisa:

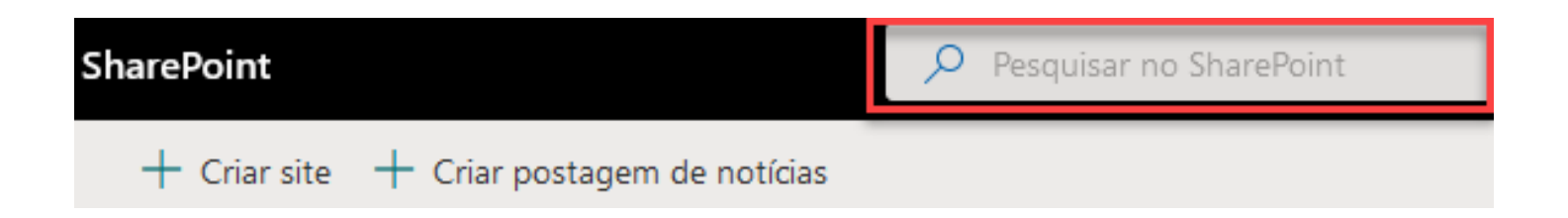

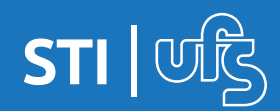

# Em caso de dúvidas: suporte.office365@academico.ufs.br

Suporte Oficial Microsoft: https://support.microsoft.com/pt-br/sharepoint

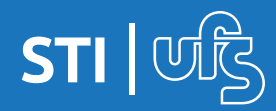